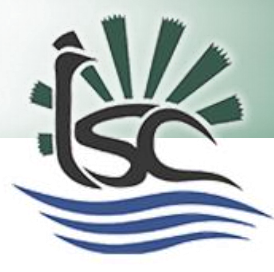

Click on

Innisfail State College Senior Schooling

# SET Plan Process on OneSchool for Students and Parents

The following steps must be completed before the SET Plan Interview.

# Step 1 – Accessing the OneSchool student application

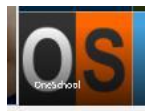

or type oslp.eq.edu.au into your address bar.

Sign in with your school MIS Id and password.

# Step 2 – Select My SET Plan

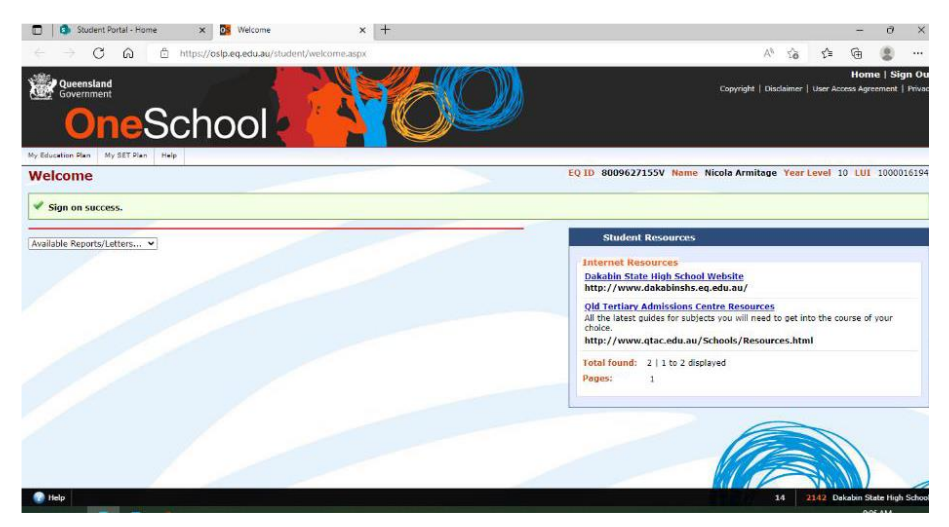

## Step 3 – Select My Intended Pathway

My Intended Pathway screen consists of 5 questions relating to your intention for schooling and further work or study beyond Year 10.

- Q1. Select one option to indicate intention after completion of Year 10.
- Q2. Select one option to indicate intended learning pathway.
- Q3. Select one or more options to indicate planned achievement of additional pathway options.
- Q4. Select one option to indicate preferred post school pathway.
- Q5. Enter Unique Student Identifier (USI) if known. Select Save.

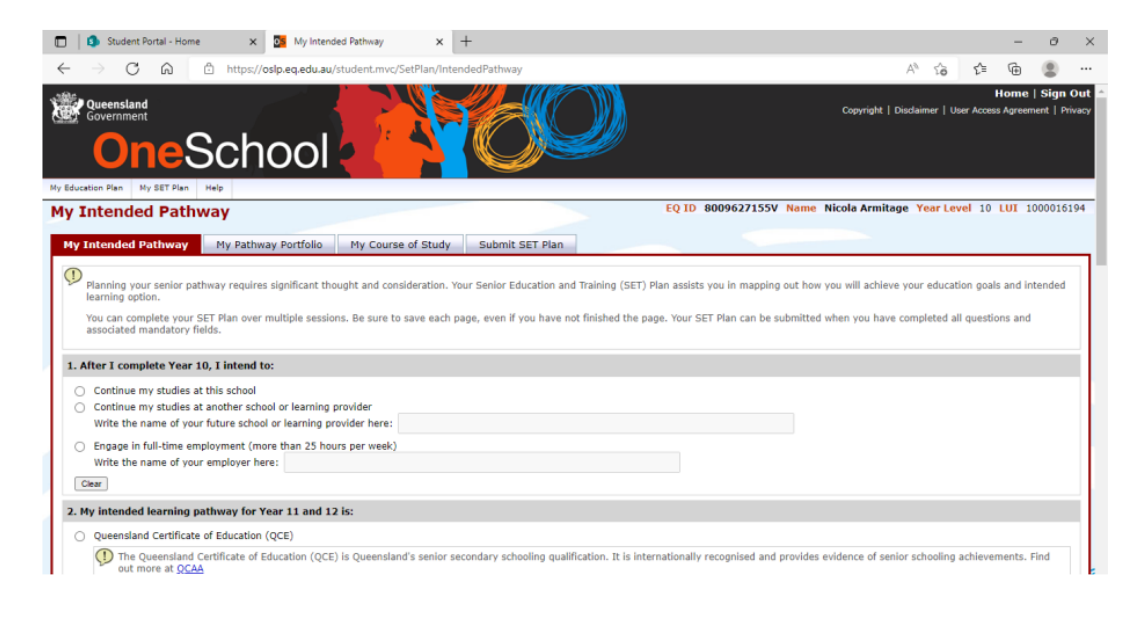

#### Step 4 – Select My Pathway Portfolio

You can enter up to 6 Pathway Plans which outline your post-school options.

- 1. Select Add New
- 2. Select Learning Mode from dropdown list.

# 3. Enter course/location, subject requirements, career/course entry requirements and future employment possibilities.

4. Select Save

Note: All fields are mandatory. An error will display if any field is missed.

| OneSchool                                                                                                    |                                                                                                    |             |
|----------------------------------------------------------------------------------------------------|----------------------------------------------------------------------------------------------------|-------------|
| My Education Plan My SET Plan Help                                                                                                    |                                                                                                    |             |
| My Pathway Portfolio                                                                                                    | Add Pathway Portfolio                                                                                                    | 430399      |
| My Intended Pathway         Hy Pathway Portfolio         My Course of 5           Image: State of the state of the state | Pathway Portfolio Learning mode * Apprenticeship Gourse / location * Ref-time work Course / location * Ref-time work University study University study Universi | iode<br>the |
| 2 Add Tree                                                                                                    | 200 duracters maximum - 200 duracters remaining Career / course entry requirements *  200 duracters maximum - 200 duracters remaining  Future employment possibilities *  200 duracters maximum - 200 duracters remaining                                                                                                    |             |
| clever • skilled • creative                                                                                                    | Save Cancel                                                                                                    |             |

## Step 5 – Select My Course of Study

To be able to submit the SET Plan, you must have selected and completed a Year 11 subject selection model for the next year.

- 1. Select 'here' to choose subject selection model.
- 2. Select radio button for Subject Selection Model.
- 3. Select Save.

7. Press Save.

- 4. Select Edit to complete/edit subject selections.
- 5. Choose 1 subject per line

page before proceeding.

- 6. Choose two additional subjects, called 'Preferences' from the drop down list at the bottom of the

You are now ready for your SET Plan Interview.

# RESPECT | SAFETY | RESPONSIBILITY | LEARNING